## Connecting to Cornet-EAP on MAC

You can easily connect to Cornet-EAP Wi-Fi network. Open the available Wi-Fi network list clicking on the Wi-Fi icon at the top right corner of the screen. If your Wi-Fi is not turned on, you can turn it on here as well.

From the list choose "Cornet-EAP" Wi-Fi.

| $\otimes$                   | ) 📖 | ((;                      |
|-----------------------------|-----|--------------------------|
| Wi-Fi: Looking for Networks |     |                          |
| Turn Wi-Fi Off              |     |                          |
| ✓ Cornet-EAP                |     | ()<br>()                 |
| ASUS_40_2G                  |     | $\widehat{\baselinetot}$ |
| eduroam                     |     | ((îr                     |
| EPAB_HALLG                  |     | ()<br>()                 |
| EPAB_LAB                    |     | (( <b>î</b>              |
| EPAB_LAB_VENDEG             |     |                          |
| Juditok                     |     | ((r                      |
| Teszt                       |     | ((îr                     |
| TP-LINK_ABD0                |     | ()<br>()                 |
| YICarCam_d42358             |     | ((r                      |
| Join Other Network          |     |                          |
| Create Network              |     |                          |
| Open Network Preferences    |     |                          |

In the appearing window add your cusman name and password then click on "Join" button and you can use the Wi-Fi right away.

|                                                 | Network                                                                                                    | Q Search     |  |
|-------------------------------------------------|----------------------------------------------------------------------------------------------------|--------------|--|
|                                                 | The Wi-Fi network "Cornet-EAP" requir enterprise credentials.                                                                      | es WPA2      |  |
| On Cornet-EA                                    | Userneme                                                                                                    | Fi Off       |  |
| <ul> <li>Bluetooth I<br/>Not Connect</li> </ul> | Password:                                                                                                    | inected      |  |
| ThundeIt     Not Connect                        | Show password Remember this network                                                                                                | \$           |  |
| BCE VPN Invalid pa                              | assword.                                                                                                    |              |  |
| ISZK VPN     Not Connect                        |                                                                                                    | Join         |  |
|                                                 | Known networks will be joined automatically. If<br>no known networks are available, you will have<br>to manually select a network. |              |  |
|                                                 | 802.1X: Default                                                                                                    | Disconnect   |  |
|                                                 |                                                                                                    |              |  |
| + - *-                                          | ✔ Show Wi-Fi status in menu bar                                                                                                    | Advanced ?   |  |
|                                                 |                                                                                                    | Revert Apply |  |

## Can't connect to the WiFi network?

Try connecting with this other method. Open "System Preferences" and here choose "Network".

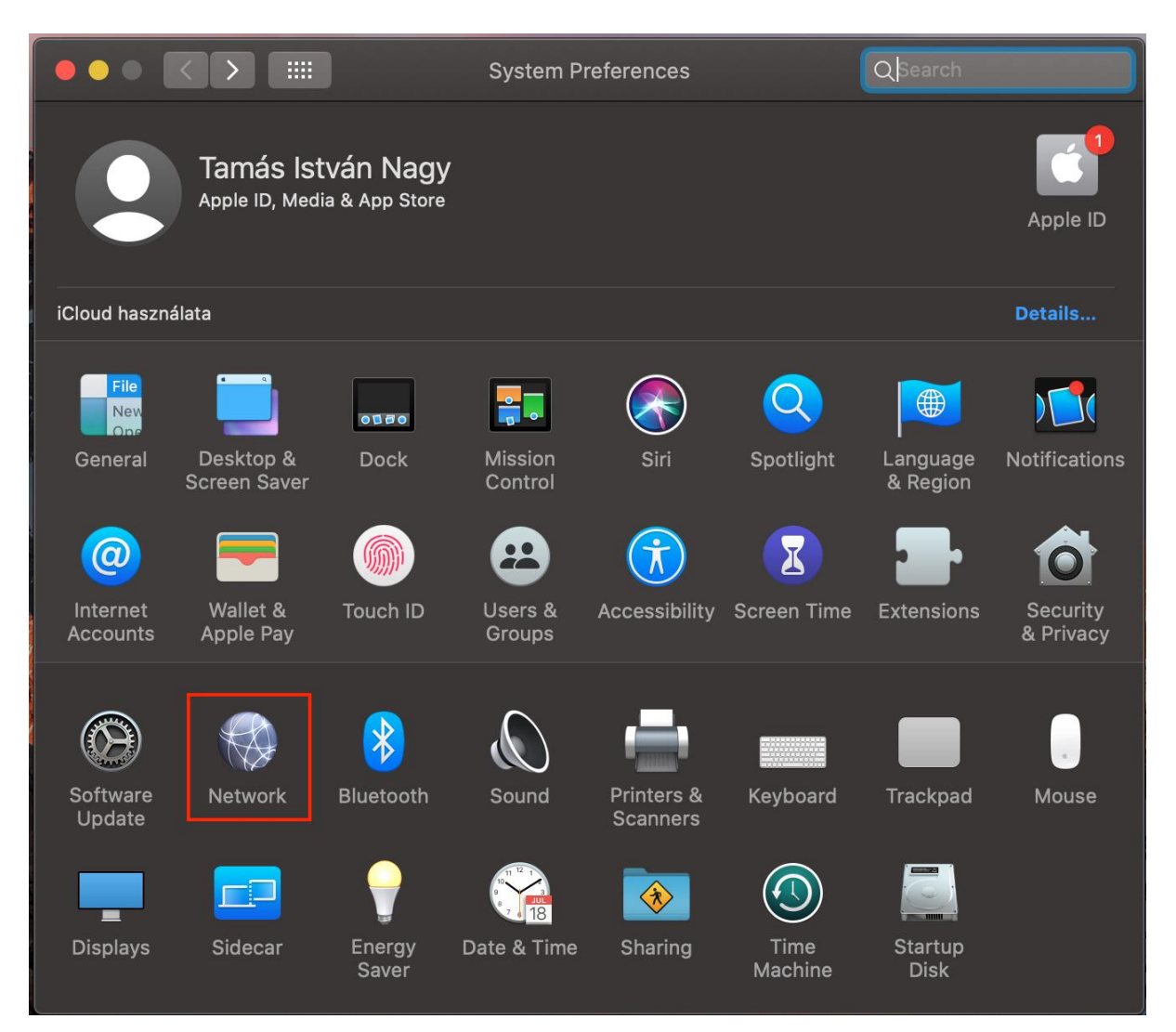

In the appearing window at first click on the "+" sign under the connection list to add a new network. On the next window choose "Wi-Fi" from the drop down list and enter "Cornet-EAP" into the field of "Service Name", then click "Create" button.

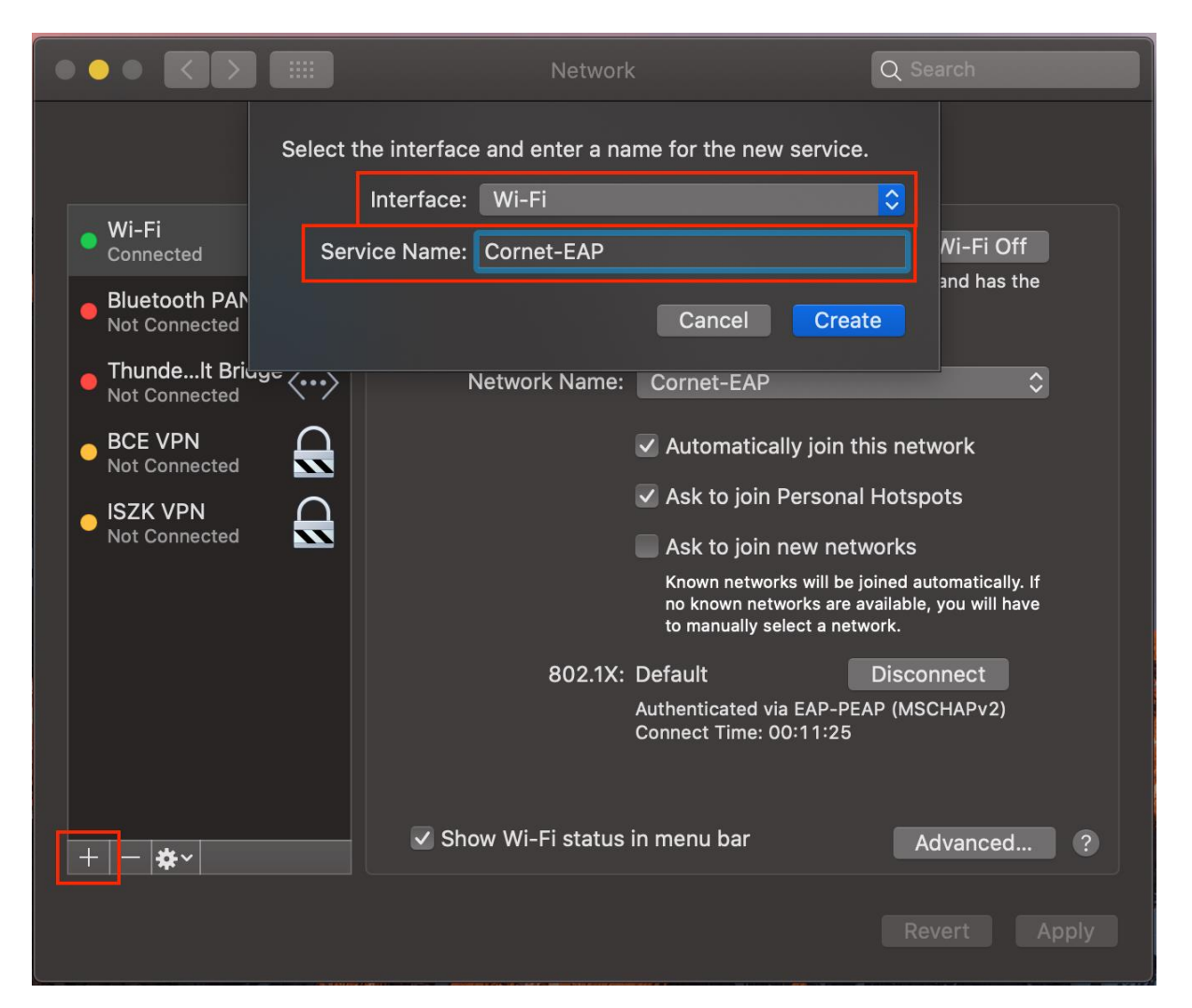

In the next step choose "Cornet EAP" from the "Network Name" drop down menu and click on "Apply".

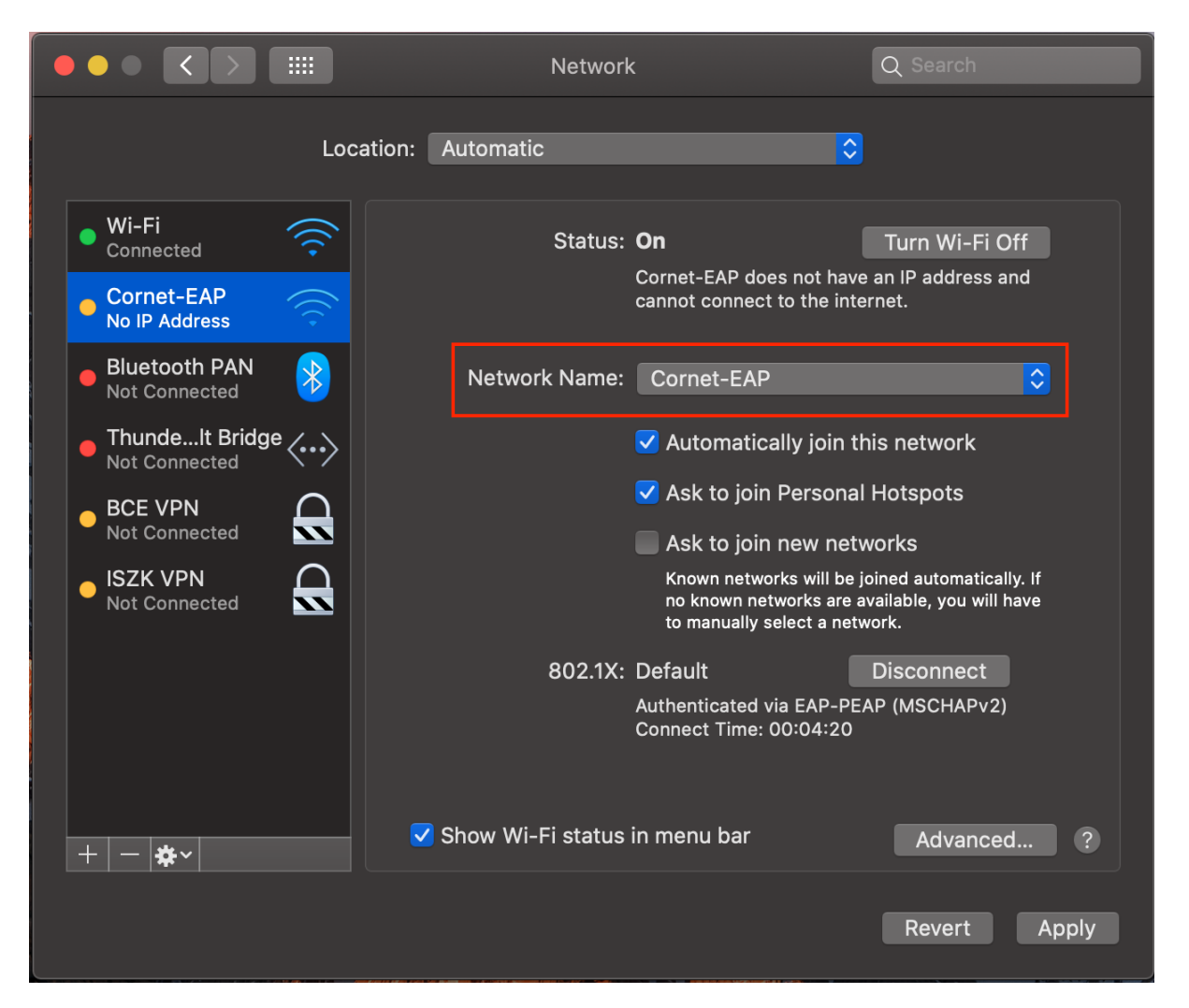

In the appearing window add your cusman name and password then click on "Join" button and you can use the Wi-Fi right away.

|                                                 | Network                                                                                                    | Q Search     |  |
|-------------------------------------------------|----------------------------------------------------------------------------------------------------|--------------|--|
|                                                 | The Wi-Fi network "Cornet-EAP" requir enterprise credentials.                                                                      | es WPA2      |  |
| On Cornet-EA                                    | Userneme                                                                                                    | Fi Off       |  |
| <ul> <li>Bluetooth I<br/>Not Connect</li> </ul> | Password:                                                                                                    | inected      |  |
| ThundeIt     Not Connect                        | Show password Remember this network                                                                                                | \$           |  |
| BCE VPN Invalid pa                              | assword.                                                                                                    |              |  |
| ISZK VPN     Not Connect                        |                                                                                                    | Join         |  |
|                                                 | Known networks will be joined automatically. If<br>no known networks are available, you will have<br>to manually select a network. |              |  |
|                                                 | 802.1X: Default                                                                                                    | Disconnect   |  |
|                                                 |                                                                                                    |              |  |
| + - *-                                          | ✔ Show Wi-Fi status in menu bar                                                                                                    | Advanced ?   |  |
|                                                 |                                                                                                    | Revert Apply |  |